# **How to Create ABC ID**

## **Required Documents**

SSLC / HSC Mark Statement Copy
 Aadhaar Card Copy
 Aadhaar Linked Mobile Phone

# How to Create ABC ID

#### www.abc.gov.in Click My Account, Select Student

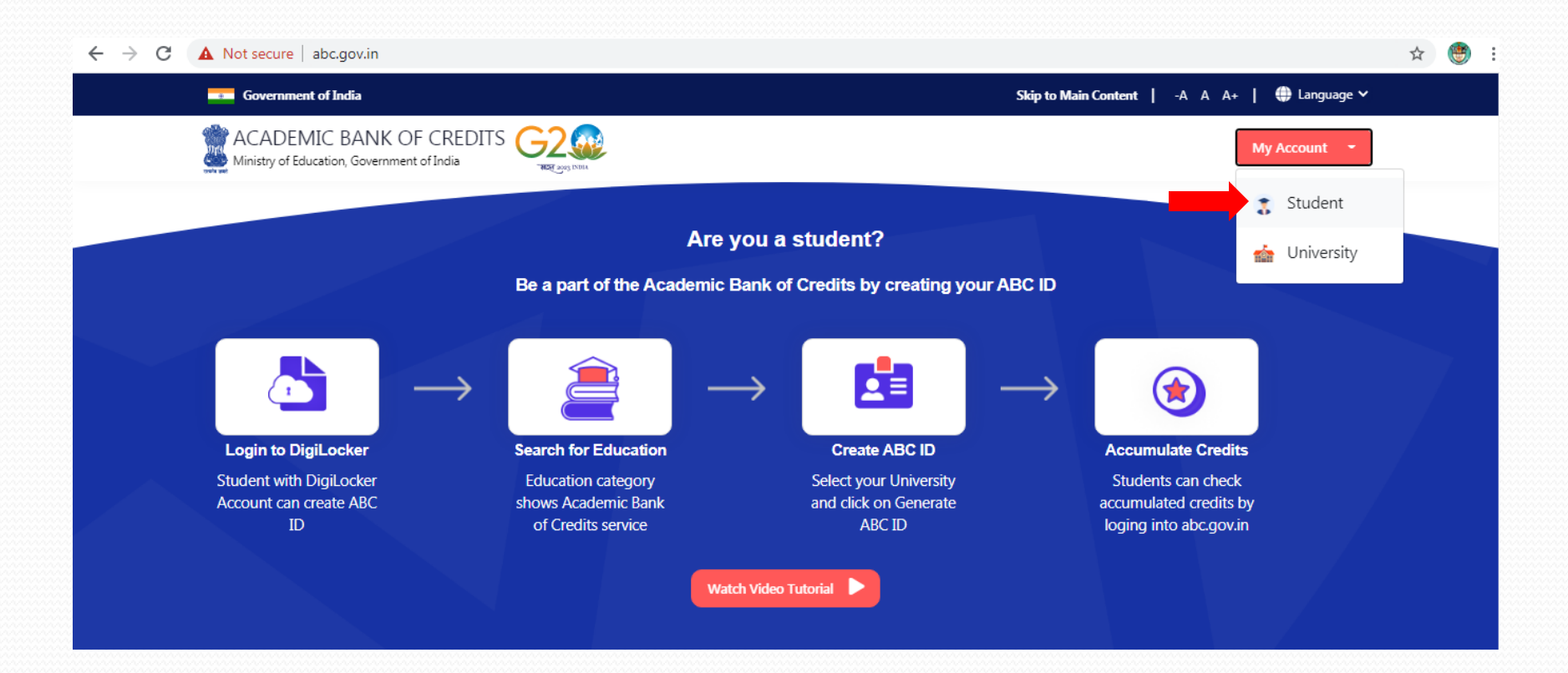

Click New User Sign up in Meri Pehchaan

#### **Enter Mobile Number, Click Generate OTP**

|                |                        | DigiLoci      |
|----------------|------------------------|---------------|
| Mobile         | Username               | Others        |
| Mobile*        |                        |               |
| PIN*           |                        |               |
|                | Fo                     | rgot security |
| I consent to N | leriPehchaan terms     | of use.       |
|                | Sign In                |               |
| New use        | r? Sign up for Meri Pe | hchaan        |
|                |                        |               |

| Mobile Numb   | er*           |               |      |
|---------------|---------------|---------------|------|
| Generate OTP  |               |               |      |
| Full Name*    |               |               |      |
| Date of Birth | dd*           | mm*           | נעעע |
| Select Gende  | r             |               |      |
| Create Userna | ime*          |               |      |
| PIN*          |               |               |      |
| Confirm PIN*  |               |               |      |
| I consent to  | o MeriPehchaa | n terms of us | e.   |

#### Enter OTP, Click Verify OTP

#### Enter the Name, Date of Birth, Gender, User Name, PIN , then Click Verify

| A DigiLocker ac<br>Click here to log          | count is already exists with this mobile no<br>jin.                           |
|-----------------------------------------------|-------------------------------------------------------------------------------|
| Mobile Num                                    | ber                                                                           |
| DigiLocker has :<br>. O                       | sent you an OTP to your registered mobile<br>TP will be valid for 10 Minutes. |
|                                               |                                                                               |
|                                               | Wait for OTP 01                                                               |
| Enter OTP                                     | Wait for OTP 01                                                               |
| Enter OTP<br>Verify OTP                       | Wait for OTP 01                                                               |
| Enter OTP Verify OTP Full Name*               | Wait for OTP 01                                                               |
| Enter OTP Verify OTP Full Name* Date of Birth | Wait for OTP 01                                                               |

|     | Sign up for DigiLocker                                      |   |               |
|-----|-------------------------------------------------------------|---|---------------|
|     | Mobile Number                                               | ✓ |               |
|     | Name                                                        |   | 🛑 as in HSC   |
|     | Date of Birth                                               |   |               |
|     | Gender                                                      | , | Name +        |
| - F | Create Username                                             |   | Birth of Year |
|     | PIN                                                         |   | – 🛑 Birth of  |
| J   | Confirm PIN                                                 |   | Month + Year  |
|     | <ul> <li>I consent to MeriPehchaan terms of use.</li> </ul> |   |               |
|     | Verify                                                      |   |               |
|     | Sign in to an existing MeriPehchaan account                 |   |               |

#### Enter the Aadhaar Number, **Click Continue**

#### Enter the OTP, Click Submit

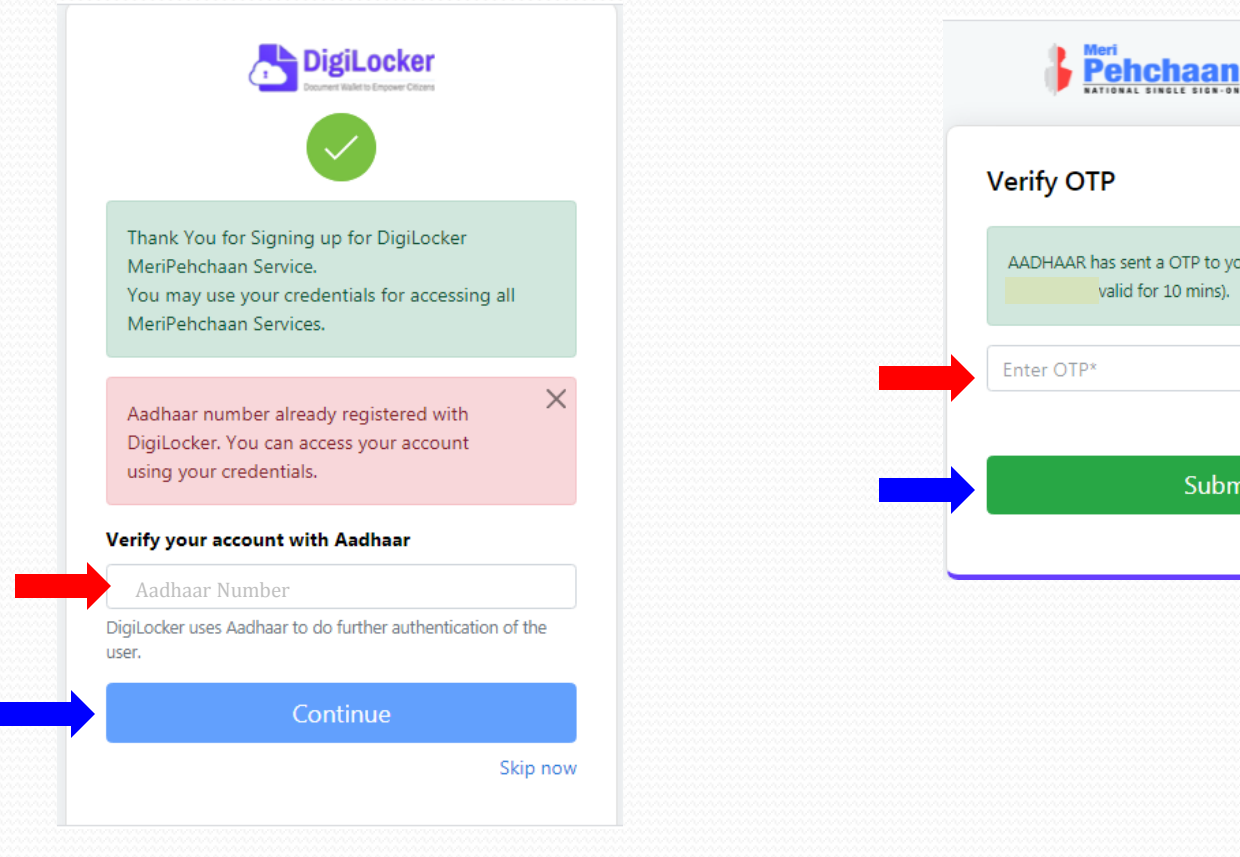

| Verify O | ТР                                              |                  |
|----------|-------------------------------------------------|------------------|
| AADHAAF  | has sent a OTP to your r<br>valid for 10 mins). | nobile ending in |
| Enter OT | *                                               |                  |
|          |                                                 | Wait for OTP 01  |
|          | Submit                                          |                  |

Click University, Select MS University, Then Click Submit

#### **ABC Student Account Created**

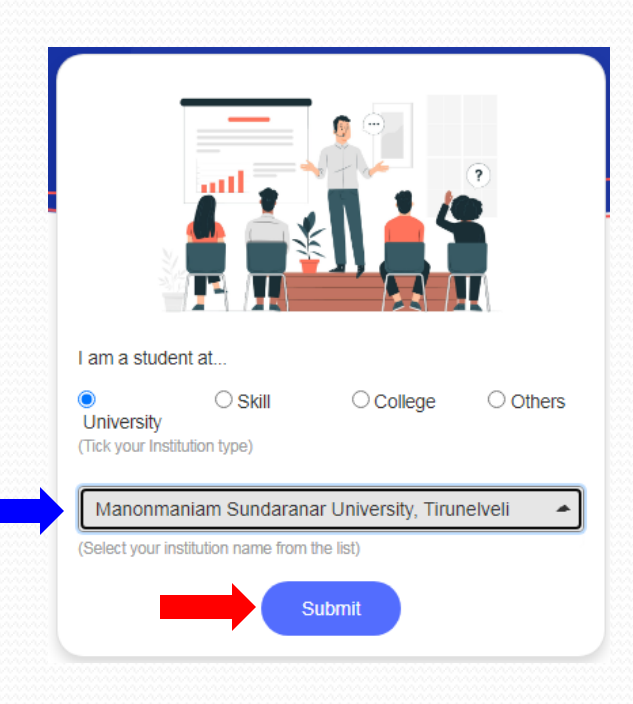

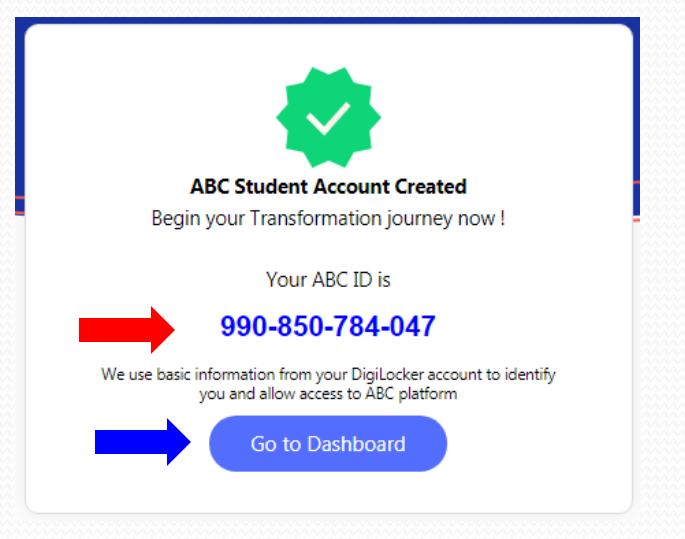

### Dashboard

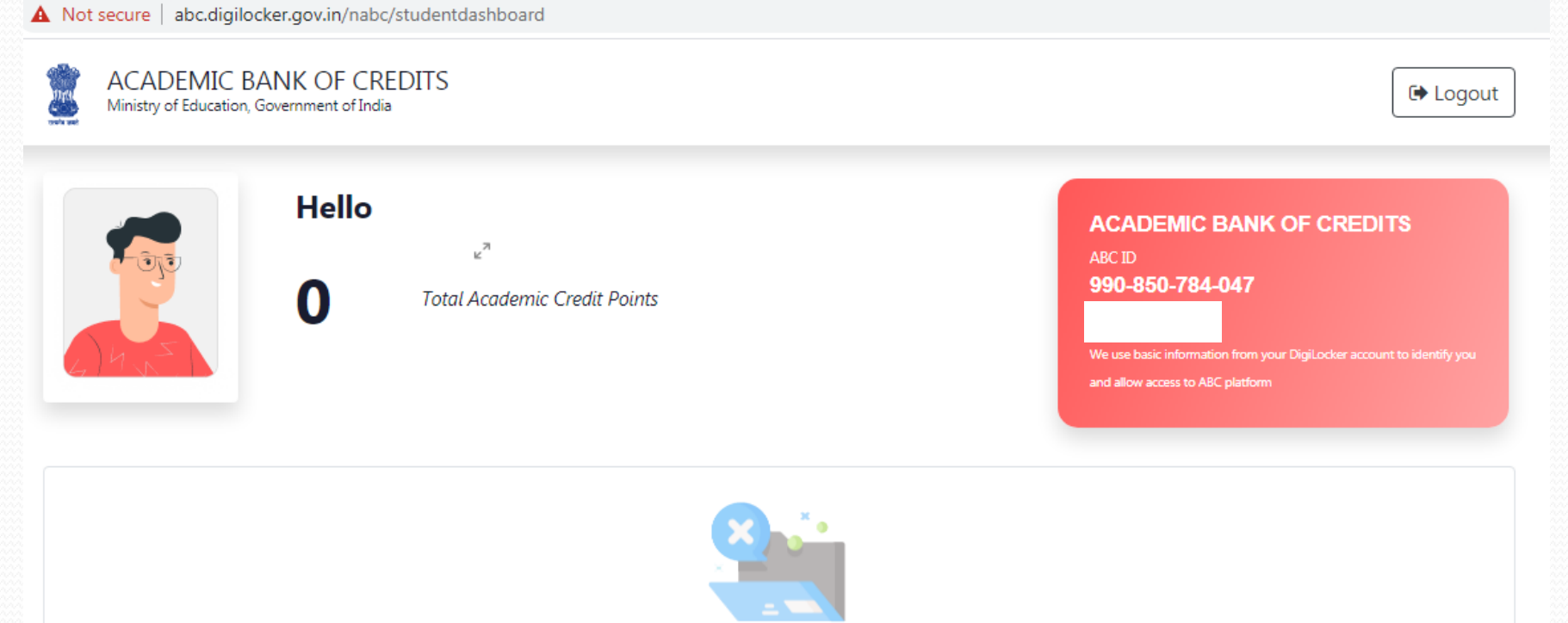

No credit points added yet...

Please provide your ABC ID to Academic Institutes to reflect your Credit Points here.

### Take print out

| Image: State State Stat |  |
|----------------------------------------------------------------------------------------------------|--|
| Hello         0       Total Academic Credit Paines    Can advance Credit Paines          Description    Can advance Credit Paines          Description    Can advance Credit Paines          Description    Can advance Credit Paines          Description    Can advance Credit Paines          Description    Description Credit Paines Paines Description Description Credit Paines Description Description <th></th>                                                                                                    |  |
| No credit points added yet<br>Please provide your AEC ID to Academic Institutes to reflect your Credit Points here.                                                                                                    |  |
| Plass provide your Alk, 20 to Academic Institutes to reflect your Cardo Porto Tees.                                                                                                    |  |
|                                                                                                    |  |
|                                                                                                    |  |
|                                                                                                    |  |
|                                                                                                    |  |
|                                                                                                    |  |
|                                                                                                    |  |
|                                                                                                    |  |
|                                                                                                    |  |
|                                                                                                    |  |

|                    |              | 1 she       | et of paper |   |
|--------------------|--------------|-------------|-------------|---|
|                    |              |             |             | 1 |
|                    | Color        |             | •           |   |
| ettings            |              |             | $\bigcirc$  |   |
| size               | A4           |             | *           |   |
| per sheet          | 1            |             | Ŧ           |   |
| s                  | Default      |             | Ŧ           |   |
|                    | 300 dpi      |             | Ŧ           |   |
|                    | Default      |             | Ŧ           |   |
| 6                  | 🗹 Heade      | ers and foo | ters        |   |
|                    | 🗹 Backg      | round grap  | hics        |   |
| sing system dialog | ı (Ctrl+Shif | ft+P)       | Ø           | Ŧ |
|                    |              | Print       | Cancel      |   |